## 办事大厅申请人操作手册(申请人端)

推荐在电脑端进行操作(推荐浏览器谷歌,360浏览器极速模式):

(一)登录地址:https://one.ujn.edu.cn/
登录账号:学生帐号为学号,教职工账号为12位校园卡号
登录密码:智慧济大密码(初始密码为"身份证号码后六位",外国
留学生及港澳台使用护照号码后六位,字母大写)

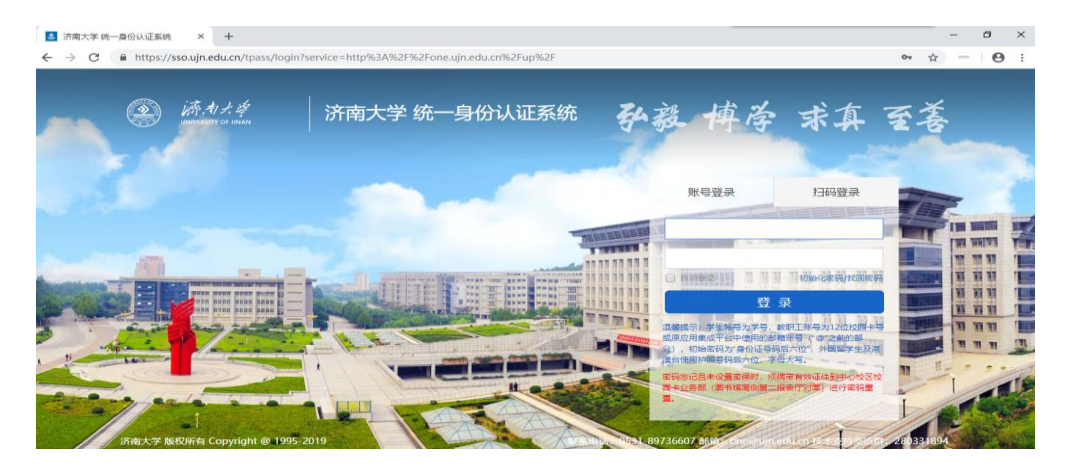

#### (二)进入智慧济大后,点击最上层菜单的【办事大厅】

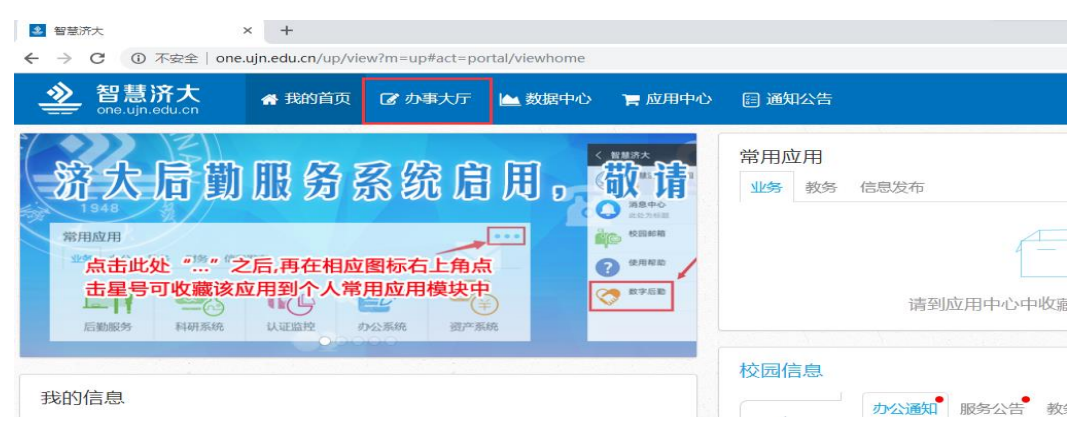

#### (三)如何找到你需要的服务?

## 【方法一】在办事大厅首页页面下方的全部服务中找到具体的服务。

| energy energy                                                                                                    | 988 <b>=</b> 6840                                                                                                    |                                                                |                                                                                                    | Q 🛞 🛞 Marka,                                                                                                    |
|----------------------------------------------------------------------------------------------------|----------------------------------------------------------------------------------------------------|----------------------------------------------------------------|----------------------------------------------------------------------------------------------------|----------------------------------------------------------------------------------------------------|
| 220400 0 0 0 000 3 0 000                                                                                                    | (103411) (10740)<br>(Re) 3                                                                                                    |                                                                |                                                                                                    | REUMANNY / Barch Spinis                                                                                                    |
| 服务                                                                                                    | <ul> <li>() (3) 75-(1007)</li> </ul>                                                                                                    | () 服務低計                                                        | 我的收藏                                                                                                    | 0                                                                                                    |
| 3H生保留学期中遭                                                                                                    |                                                                                                    | 70 🕸                                                           | 10                                                                                                    |                                                                                                    |
| 3.利生化学中 <b>建</b>                                                                                                    | ② 学生证补偿申请                                                                                                    | 42 ( 10 10 10                                                  | 48                                                                                                    |                                                                                                    |
| 工科住業家中國                                                                                                    | S 280#                                                                                                    | 25 ☆                                                           |                                                                                                    |                                                                                                    |
|                                                                                                    | 4 新生学生正の描き構                                                                                                    | 15 # Q . ####                                                  | 1547                                                                                                    | 想还没有收留保持                                                                                                    |
| (22-12-12-12)                                                                                                    | 5 新门装掘中博                                                                                                    | 13 /2 // 11 /2                                                 |                                                                                                    |                                                                                                    |
| <ul> <li>(服务)</li> <li>(第一条)</li> <li>(第一条)</li> <li< th=""><th>199夏1918 新闻中心 数据工作部: 克威特战略 建黄体基新力公室 - 克索</th><th>#平生I作都(&amp;) - 党委保卫部 武統部 安全管理社   人力党副社 美国の人才工作が公</th><th>室 - 教務社 教学授量与评估办公室 - 国际会作与交流处</th><th>资产管理社 : 信息管理社 新育技术与网络信息中心</th></li<></ul>                                                                                                    | 199夏1918 新闻中心 数据工作部: 克威特战略 建黄体基新力公室 - 克索                                                                                                    | #平生I作都(&) - 党委保卫部 武統部 安全管理社   人力党副社 美国の人才工作が公                  | 室 - 教務社 教学授量与评估办公室 - 国际会作与交流处                                                                                                    | 资产管理社 : 信息管理社 新育技术与网络信息中心                                                                                                    |
| (編) (1) (1) (1) (1) (1) (1) (1) (1) (1) (1                                                                                                    | 1993年初 新市中心 新水工作部 - 1999年3月初 東京の事務分グ公室 1998<br>年 (1998年9月 1997年3月) - 1993年3月 人事組み (1993年3月)<br>日 1997年3月 - 1997年3月 - 199                                                                                                    | 新学生T内部(化) - 開始保卫部 武林郡 安全世際化   人力武器化 陶器のんざ I 内力公<br>除<br>除      | 室 : 教务社 教学资量与评估办公室 : 国际会作与交流社                                                                                                    | 二 第一書語社 - 後日書語社 都高校十年月後後日午心                                                                                                    |
| <ul> <li>(編集)</li> <li>(金麗) 完成の公室 などの公室 首都可能の公室 5</li> <li>(金麗) 生気振み 学生振み お子服み おやおす</li> <li>(金麗) 学生 秋市</li> <li>(本 金麗) 日初振み 生活や薄</li> <li>(本 金麗) 日初振み 生活や薄</li> <li>(本 金麗) 日初振み 生活や薄</li> </ul>                                                                                                    | 10日前の第一〇年の三十回「天然におび 米菜は等かつ公室 天安<br>日 日本学校 ボデジタ 1月1日日 人事総合 ド事業会 1日日<br>イム創業中心                                                                                                    | #学生工作部(を) - 同美年目前 泉林師 安全管理社 - 人力的現在 梅田水人才工作力公司<br>第            | 重: 新兴社 新学校建与评估办公室: 第59余作与文选社                                                                                                    | : 州学智慧社   信息智慧社 新闻改大与同時信息中心                                                                                                    |
| 2023年<br>2023年 金属市 (1995年)の2013年2月1日<br>2023年 金属市 (1995年)の2013年2月1日<br>2023年 (1995年)の2013年1月1日<br>2023年 (1995年)の3月1日<br>2023年 (1995年)の3月1日<br>2023年 (1995年)(1995年)(19957)(199575555555555555555555555555555555555                                                                                                    | афіяній рафоц ангілій і табналій Реанбрафія. та<br>р ізнара дачіся нація даржа нарада і пар<br>Адійано<br>IKIL HINIOIP QIRIS TIUIVIVIX                                                                                                    | 479上10日(た) - 完美税工品 おお根 安全生態た   人力労働た 陽高に入げしの力な<br>後<br>        | 室 軟務社 較早低量与平均の公室 國际会行与交流社                                                                                                    | · 资产管理社:信息管理社 和国际大与同种信息中心                                                                                                    |
| 2023年<br>中国語 (1955年)2月1日日日 - 111日日<br>中国語 (1955年) 中国語 (1955年) 1月1日日<br>日日日日日 - 111日日日 - 111日日<br>日日日日日 - 111日日日 - 111日日<br>日日日日日 - 111日日日 - 111日日<br>日日日日日 - 111日日 - 111日日<br>日日日日日 - 111日日 - 111日日<br>日日日日日 - 111日日 - 111日日<br>日日日日日 - 111日日 - 111日日<br>日日日日日 - 111日日 - 111日日<br>日日日日日 - 111日日 - 111日日<br>日日日日日 - 111日日 - 111日日<br>日日日日日 - 111日日 - 111日日<br>日日日日 - 111日日<br>日日日日 - 111日日<br>日日日日 - 111日日<br>日日日日 - 111日日<br>日日日日 - 111日日<br>日日日日 - 111日日<br>日日日日 - 111日日<br>日日日日 - 111日日<br>日日日 - 111日日<br>日日 - 111日日<br>日日 - 111日日<br>日日 - 111日<br>日日 - 111日<br>日日 - 1111日<br>日日 - 1111日<br>日日 - 1111日<br>日日 - 1111日 | 18月1日日 新山市へ 新田江市市 : 西島市山田 単元山市中の公室 1月日<br>中 : 日本市内 加水石市 : 州田田市 人都田市 : 州田田市<br>小人町田中へ<br>・ K : L H : H : O : P Q : R : S T : O : V : W : X                                                                                                    | #F±Inm(と) - 同時利日前 Andif Soltmen - 人力的時に 特別ス人ブバルン<br>R<br>Y   2 | 至: 軟化: 軟字供量与評価の公室: 開始的ため内化                                                                                                    | N"TTE: (CTTE: ATEA-SAGE-)                                                                                                    |
| 1889           Mail         1880         1880         1880         1880         1880         1880         1880         1880         1880         1880         1880         1880         1880         1880         1880         1880         1880         1880         1880         1880         1880         1880         1880         1880         1880         1880         1880         1880         1880         1880         1880         1880         1880         1880         1880         1880         1880         1880         1880         1880         1880         1880         1880         1880         1880         1880         1880         1880         1880         1880         1880         1880         1880         1880         1880         1880         1880         1880         1880         1880         1880         1880         1880         1880         1880         1880         1880         1880         1880         1880         1880         1880         1880         1880         1880         1880         1880         1880         1880         1880         1880         1880         1880         1880         1880         1880         1880         1880         1880         18                                                                                                    | SEINE 910年-0 00171日   1550005 東京の中市の公里 155     SEINE 1 140500 人類日本 145001   1100     (人類日本 0     (人類日本 0     (人)     (人) |                                                                | 室 秋秋:秋平焼泉中戸内ク公室 第5分れも交流:<br>第5分れも交流:<br>第5分れも交流:<br>第5分れの支援:<br>第5分れる支援:<br>第5分れる支援:<br>第5分子、第5分子、第5分子、第5分子、第5分子、第5分子、第5分子、第5分子、 | 第71世初と1 後日世初と 約月20日4月前後日中心                                                                                                    |
| 2013月<br>和田 (金融) (元前の公室 ならたの公室 知道不正可の公室 5<br>本語) (元前の公室 ならたの公室 知道不正可の公室 5<br>本語) (元前の公室 ならたの公室 知道不可した。<br>本語) (元前 二二、二、二、二、二、二、二、二、二、二、二、二、二、二、二、二、二、二、二                                                                                                    |                                                                                                    | #F2INE(2) 天然日話 #485 928502   人力用品2 第三ス人ブバウン<br>8<br>9          | <ul> <li>         ※約2 新平振風与評合から室 · 間目由れも支持た     </li> <li>         ※約2 新平振風与評合から室 · 同日     </li> <li>         ※約2 所知で節や消<br/>和利2 所知で節や消<br/>和利2 所知で節や消<br/>和利2 所知で節や消     </li> </ul>                                                                                                    | 第 <sup>77</sup> 世初と ( 後日世初と 47月16日年4-0<br>第77世初と ( 後日世初と 47月16日年4-0<br>第71世初と ( 後日世初と 47月16日年4-0<br>第71世初と ( 後日世初と 47月17日年4-0<br>第71世初 ( 7月17日年4-0<br>第71世初 ( 7月17日年4-0<br>第71世7日年4-0<br>第71世7日4-0<br>第71世7日4-0<br>第71世7日4-0<br>第71世7日4-0<br>第71世7日4-0<br>第71世7日4-0<br>第71世7日4-0<br>第71世7日4-0<br>第71世7日4-0<br>第71世7日4-0<br>第71世7日4-0<br>第71世7日4-0<br>第71世7日4-0<br>第71世7日4-0<br>第71世7日4-0<br>第71世7日4-0<br>第71世7日4-0 |
| ロスタ      ロスタ                                                                                                    | ALERCO CONTINUE REPORTOR REPORTOR     REPORT HOUSE AREA AREA AREA AREA                                                                                                    | ***1*********************************                          | 室 秋田北 秋平田島 中戸内 かく 第三日 中市 中支 のた<br>まれた 田田 日本 中国 日本 中国<br>田田 日本 田田 田田 小田 小田 一<br>田田 日本 田田 田田 小田 小田 一<br>田田 中国 田 小田 中国<br>田 小田 中国 田 小田 中国                                                                                                    | 第7世話と ( 名登話を) お石ホー与同株会を中心。                                                                                                    |

### 【方法二】在办事大厅首页搜索栏中输入流程名称的关键词,支持模

糊查询。

| ≥ 智慧济天·网上办事大厅 #                                                                                                    | 用户首页 🍵 校园服务 📑 任务                                                                                                  | 芳中心                                                                                                    |                                                                                                    | (2) (3) (3) (3) (3) (3) (3) (3) (3) (3) (3 |
|----------------------------------------------------------------------------------------------------|----------------------------------------------------------------------------------------------------|----------------------------------------------------------------------------------------------------|----------------------------------------------------------------------------------------------------|--------------------------------------------|
| ロ果您所在单位有业务流程需要进入力事大厅、或者流行                                                                                           | 审批人需要交更,請联系信息管理处 89                                                                                               | 73-6670                                                                                                    |                                                                                                    | 1 as 1                                     |
|                                                                                                    |                                                                                                    | Concession of the local division of the local division of the loca |                                                                                                    |                                            |
|                                                                                                    | —— 我申靖的 ——                                                                                                    | 在办事项 8                                                                                                    |                                                                                                    |                                            |
| ★ 待闻事项 0 ④ 已办事项 1                                                                                                   | 🖸 🧿 办结事项 14 🛛 🔞                                                                                                   | 6我评价 12                                                                                                    | 8: 8: N                                                                                                    | et NRHFW Q                                 |
|                                                                                                    | COLOR OF STREET                                                                                                   |                                                                                                    |                                                                                                    | 1111 1 1 1 1 1 1 1 1 1 1 1 1 1 1 1 1 1     |
|                                                                                                    | the second second second second second second second second second second second second second second second se   |                                                                                                    | The second second second second second second second second second second second second second second second se |                                            |
|                                                                                                    | 46 /710 /7                                                                                                    |                                                                                                    |                                                                                                    |                                            |
| 推荐服务 🕓 📀                                                                                                    | 热门排行                                                                                                    | ⑧ (2) 服务统计                                                                                                    | 我的考                                                                                                    |                                            |
| 推荐服务 ③ ②                                                                                                    | 热门排行<br>① 二级网站迁移到站群申请表                                                                                            | <ul> <li>○ ● 服务统计</li> <li>70 次</li> </ul>                                                                                                    | 我的客                                                                                                    |                                            |
| <ul> <li>推荐服务</li> <li>() 本利生保留学籍申请</li> <li>() 本利生保留学籍申请</li> <li>() 本利生保留学籍申请</li> </ul>                          | <ul> <li>热门排行</li> <li>① 二级网站迁移到站群申请表</li> <li>② 域名申请</li> </ul>                                                  | <ul> <li>◎ ● 服务统计</li> <li>70 次</li> <li>25 次</li> <li>服务介数</li> </ul>                                                                                                    | #89#<br>45↑                                                                                                    |                                            |
| <ul> <li>株存服务</li> <li>本料生保留学種申请</li> <li>本料生保留学種申请</li> <li>本料生保留学種申请</li> <li>本料生保学申请</li> <li>本料生成学申请</li> </ul> | <ul> <li>熱门排行</li> <li>① 二级网站迁移到站群申请表</li> <li>② 域名申请</li> <li>③ 学生证补损申请</li> </ul>                               | <li></li>                                                                                                    | <sup>18698</sup><br>45↑                                                                                         |                                            |
| 推荐服务 ③ ②<br>副 本料生成留学種申请<br>副 本料生成留学種申请<br>副 本料生成学申请<br>副 本料生取学申请<br>副 二级网站迁移为以計申请表                                  | <ul> <li>热门排行</li> <li>二级网站迁移到站群申请表</li> <li>減名申请</li> <li>第生证补损申请</li> <li>学生证补损申请</li> <li>新生学生证力理申请</li> </ul> | <ul> <li>○ ○ 服务统计</li> <li>70 次</li> <li>25 次</li> <li>22 次</li> <li>15 次</li> <li>○ ○ ▲ 使用服务</li> </ul>                                                                                                    | ₹£98<br>45↑                                                                                                    | 2000 C S S S S S S S S S S S S S S S S S   |

# 【方法三】也可以点击办事大厅首页页面下方的全部服务-所属机构 —机构名称,找到具体的服务。

| 2 智慧済大 · 网上の事大厅 ● 用門館() ▲ 65883 ■ 658                                         |                                                                          |                                           |                                                                                                    | (2) (2) (2) (2) (2) (2) (2) (2) (2) (2) |
|-------------------------------------------------------------------------------|--------------------------------------------------------------------------|-------------------------------------------|----------------------------------------------------------------------------------------------------|-----------------------------------------|
|                                                                               | 14472                                                                    |                                           | and the second second second second second second second second second second second second second second second |                                         |
|                                                                               | ROFFEI S<br>HIGED 9                                                      |                                           |                                                                                                    | MESSENTIAL Faund Service Q              |
| 30785 C                                                                       | 5 million (1)                                                            | <ul> <li>③ ● 服务使け</li> </ul>              | 我的衣藏                                                                                                    |                                         |
| ②1. 20mm年後期中第                                                                 | 0 二级用处过来形以数中需用                                                           | 70 次                                      |                                                                                                    |                                         |
| II SHEHRDA                                                                    | 0 mac.                                                                   | 25次 1 1 1 1 1 1 1 1 1 1 1 1 1 1 1 1 1 1 1 | 45                                                                                                    |                                         |
| 0 3HERROR                                                                     | ● 新生学生に力量中層                                                              | 15 🕸                                      |                                                                                                    |                                         |
| 11 二级现场迁移于总部中境等                                                               | 4 部门影频带着                                                                 | 13 × Q                                    | 1484                                                                                                    | 地正设有收藏服务                                |
| III BRI-HRIM                                                                  | 5 学生在杨熙间无印刷证明                                                            | 12 /2 TEST 1 AZ                           |                                                                                                    |                                         |
| KRANA 全部 完成の公室 经长力公室 雪部共建の公室 完成室内部 新闻<br>第5小用 全部 生活服务 学生再致 1 科研服务 教务教学 (法律事务) | P-O 軟肉工作部 : 労働的政部 港湾会事物の公室<br>資産学生工作部<br>強产財務   発信服务   大事服务   大事服务   町服务 | (佐) 発動保卫部 武装部 安全管理社 : 人力密源社 高层な人才工作の      | 2室   能够处 就学进最与评估办公室   周辰会作与文统处 一批产生                                                                              | I理社:信息管理社 終育技术与同体信息中心: ▼                |
| 1978日 全部 学生 400                                                               |                                                                          |                                           |                                                                                                    |                                         |
| NAME OF DECEMPTION SHARE ALBERT                                               |                                                                          |                                           |                                                                                                    |                                         |
| NOTER A BICIDIEIF GIN IIJIKIL M                                               | N + O + P - Q + R + S - T + U + V + W + X - Y + Z                        |                                           |                                                                                                    |                                         |
| Bridden - Hitt - Bright -                                                     |                                                                          |                                           |                                                                                                    |                                         |
| THE REPAIRE (R)                                                               |                                                                          |                                           |                                                                                                    |                                         |
| 当町第1・2条 共计2条                                                                  |                                                                          |                                           |                                                                                                    | REME 1 DE BLAG 1-DE 1 F-DE              |

(四)点击进入具体服务,可以看到【服务描述】、【办理流程】和具体的【申请表单】。

| <b></b><br>危程                         |                             |                     |                                                     |                    |   |
|---------------------------------------|-----------------------------|---------------------|-----------------------------------------------------|--------------------|---|
| 一 一 一 一 一 一 一 一 一 一 一 一 一 一 一 一 一 一 一 | ■● 2000                     | → <u>Q</u>          | 第工社 8276-7220 ● ● ● ● ● ● ● ● ● ● ● ● ● ● ● ● ● ● ● | → <sup>(1)</sup>   |   |
|                                       |                             | 学生证补                | 换申请表单                                               |                    |   |
|                                       | 学号: 200001                  | *                   | 姓名:                                                 | 测试账号_本科生           | * |
|                                       | <b>班级:</b> 计卓1701           | *                   | 学制:                                                 | 4                  | * |
| 入学                                    | 时间: 2017-09-09              | <b>m</b>            | 身份证号:                                               | 370112200112127467 | * |
| 手                                     | 机号: 1700000000              | *                   | 乘车区间:                                               | 济南 - 黑龙江省 • 省 哈尔滨市 |   |
| 家庭住                                   | 址省: 北京市                     | •                   | 市:                                                  | 北京市辖区              | • |
|                                       | 区: 东城区                      | •                   | 街道:                                                 | aaa                | * |
| 申请                                    | 项目: 🗌 补证 🗌 换证               | ☑ 补卡 ☑ 站点更改*        |                                                     |                    |   |
| 申请                                    | 原因: 丢失                      |                     |                                                     |                    | * |
| 上传居住地变动证明                             | 材料: 上传居住地变更证明<br>因父母实际居住地址变 | ]<br>动,需要变更优惠乘车区间时, | 必须上传父亲或母亲所在工作城市的居                                   | H注证原件(照片限定2M以内)    |   |
| <b>*</b> L <b>*</b> L                 |                             |                     |                                                     |                    |   |

请填写如上表单,点击【申请】后,由申请人选择该业务的相关审批 人来审核。

| ()<br>Либа |             | NEADER |                                          |       |     |  |  |
|------------|-------------|--------|------------------------------------------|-------|-----|--|--|
|            |             |        | 选择节点及办理人                                 | ×     |     |  |  |
|            |             |        | W著物点: ④ 純号長率批                            |       |     |  |  |
| 请表单        |             |        | 1选办理人列映(已选择:1人)                          | Q     |     |  |  |
|            |             |        | ●庆洋(000011203825,信息科学与 <b>Ⅰ程学校 软件学院)</b> | i i   |     |  |  |
| 学号:        |             |        | 王亚琦(000011202685,信息管理处 教育技术与网络信息中心)      |       |     |  |  |
| TE AN I    |             |        | 王醇(000064101478,信息科学与工程学院 软件学院)          |       | ¥R. |  |  |
| 調製:        | 电子1802      |        | 测试账号_教师(100001,信意科学与工程学院-软件学院)           | _     |     |  |  |
| 入学时间:      | 2018-09-06  |        | The contract of the Contract of the set  |       |     |  |  |
| 手机号:       | 18611111111 |        | 土廠(000011203997,18884子地工程子統3074子校)       |       |     |  |  |
| 家庭住址资:     | 四川省         |        | 崔艺閣(000011203505,伍思科学与工程学院 软件学院)         | •     |     |  |  |
| 限/頁:       | 2.40        |        | 取消                                       | ante: |     |  |  |
|            |             |        | 600 KO KONO                              | ][    |     |  |  |

选择好具体人员后点击确定按钮,提交到您所选择审批人处审核。

(五)如何查看自己的审批进度?

1、当您的申请还没有审批完毕时,该申请会出现在【任务中心】--

【在办事项】中,在【在办事项】中您可以查询您事项的办理进度, 谁已经审批,谁还未审批,以及所有审批人的审批意见(流程图和列 表的形式都有)。

| ▲ 智慧济大 · 」 | 网上办事大厅 🖶 用户首页 💼         | 8月19月95 📰 任約中心      |                                 |                                                                                          |                     | Q 🔕 🧶 Matric_444± |
|------------|-------------------------|---------------------|---------------------------------|------------------------------------------------------------------------------------------|---------------------|-------------------|
| 应用菜单 •11   | <b>Ⅲ</b> 在办事项           |                     |                                 | 이 집에 가지 않는 것이 같이 하는 것이 같이 하는 것이 하는 것이 같이 하는 것이 같이 했다. 말했다. 말했다. 말했다. 말했다. 말했다. 말했다. 말했다. |                     | 이번 나란 것이 바랍니?     |
| 🗮 在办事项 🛛 👍 | 提交申请居                   | 5, 该事项如果还没有审批       | 完毕,则会显示在你的【在办事                  | 项】中                                                                                      |                     |                   |
| 目 の信事項     | 事项名称:                   |                     | 中避时间:                           | 至                                                                                        |                     | <b>秋京</b> 清空      |
| 2 待办事项     | 申请编号:                   |                     |                                 | 点击此处                                                                                     | 也可以查看审批详情           |                   |
| টে গুজৰুক  | 2019-05-21 09:44:45     | 申请编号:19051615271738 |                                 |                                                                                          |                     |                   |
| ☑ 已办事项     | 学生证补换申请                 |                     |                                 |                                                                                          |                     |                   |
| 副 我的委托     | 当前任务节点:辅导员<br>当前办理人:王亚琦 | 点击此处可以              | 【查看审批的进展情况 办理人所在额了<br>办公电话: 897 | :信息管理处教育技术与网络信息中心<br>36660                                                               |                     | ● 重新洋植<br>C 街回申請  |
|            | > 收起办理详情                |                     |                                 |                                                                                          |                     |                   |
|            | 任务环节                    | 办理人                 | 办理意见                            | 办理结果                                                                                     | 办理时间                |                   |
|            | 服务发起人                   | 房试账号_本科生            |                                 | 提交申请                                                                                     | 2019-05-21 09:44:49 |                   |
|            | 辅导员                     | 王亚琦(朱读)             |                                 | 正在办理                                                                                     |                     |                   |
|            | 毎页显示 10 ・ 奈 当前第         | 1-2条 共计2条           |                                 |                                                                                          | <u>3</u> 9          | 页 跳转 前一页 1 后一页    |
|            | 当前第 1 - 1 条 共计 1 条      |                     |                                 |                                                                                          | 到36 1               | 页 跳转 上一页 1 下一页    |
|            |                         |                     |                                 |                                                                                          |                     |                   |
|            |                         |                     |                                 |                                                                                          |                     |                   |

在【在办事项】中点击【查看详情】,可以查看到详尽的审批信息:

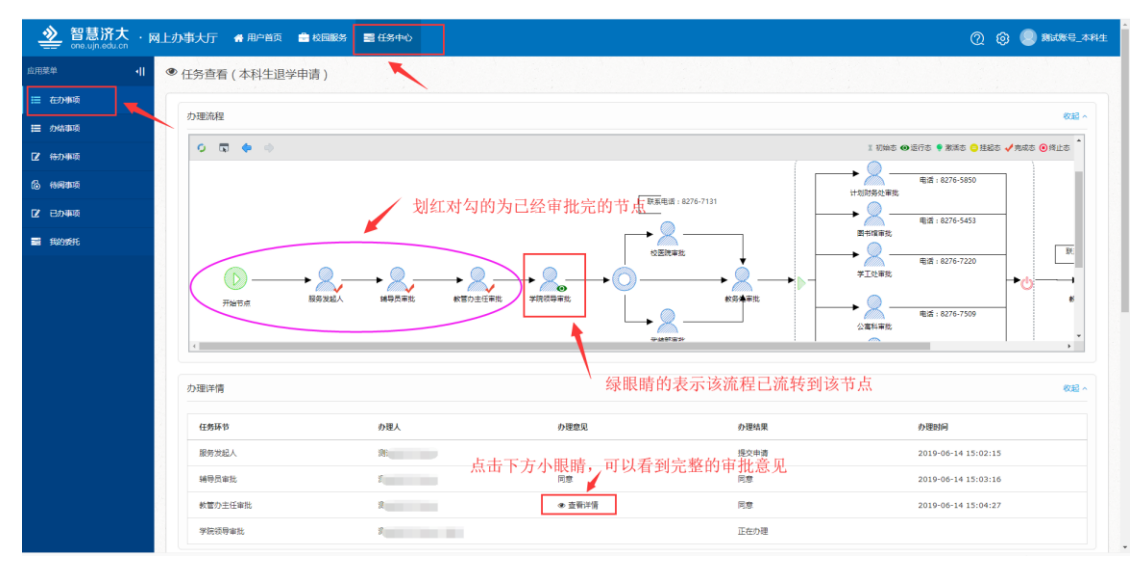

2、当您的申请已经被审批完毕的时候,该申请会出现在【任务中心】
 --【办结事项】中。【办结事项】中和【在办事项】中一样,可以查看到详尽的审批信息。

| 智慧济大 · 网上     one.ujn.edu.cn | 办事大厅 🔮 用户首页 💼 校园服务                                   | ■ 任务中心 |                   |      | Q 🔕 🥮 Autre_a                            |
|------------------------------|------------------------------------------------------|--------|-------------------|------|------------------------------------------|
| 应用菜单 ·II :                   | ■办结事项                                                |        |                   |      |                                          |
| <b>Ⅲ</b> 在外事项                | NUMBER OF TAX                                        |        |                   |      |                                          |
| 😑 力结事项                       | · · · · · · · · · · · · · · · · · · ·                |        | 中國町月:             | Ŧ    | <b>技术</b> 清空                             |
| 2 待办事项                       | HALDBOOK AND I                                       |        | SPARITUI : MILLIF |      |                                          |
| 6 89905                      | 申请编号:19051411164954                                  |        |                   |      |                                          |
| 22 日か事項                      | 新生学生证办理申请 (197635) (#376                             | )      |                   |      |                                          |
| ■ 我的委托                       | 申请时间:2019-05-14 11:16:49<br>办结时间:2019-05-14 11:19:19 |        | か理时候: 小于一小日       | 12   | <ul> <li>● 查看详情</li> <li>★ 评价</li> </ul> |
|                              | * 收起办理详情                                             |        |                   |      |                                          |
|                              | 任务环节                                                 | 办理人    | 办理意见              | 办理结果 | 办理时间                                     |
|                              | 服务发起人                                                | 肉      |                   | 提交申请 | 2019-05-14 11:16:49                      |
|                              | 辅导员审批                                                | Ξ      |                   | 同意   | 2019-05-14 11:17:51                      |
|                              | 学工处审批                                                | 10(1)  |                   | 同意   | 2019-05-14 11:19:19                      |

注意事项:

(一)请申请人在申请前仔细阅读服务描述。

(二)如果您的事项卡在某个审批节点没有进展,可以联系该节点相关部 门或者审批人(可以参考流程图上的电话)进行催促。或者联系该流程主 管职能部门进行咨询。

(三)您在使用办事大厅过程中如果遇到无法提交等相关程序技术问题请 联系信息管理处 8973-6670 咨询。如遇相关业务问题请咨询该流程的主 管职能部门。